# Компьютерные сети и телекоммуникации (Дополнительные главы)

Инструкция по выполнению лабораторных работ

# Используемые обозначения

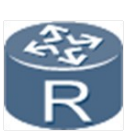

Router

₹‡

Layer 3 switch

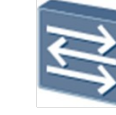

Layer 2 switch

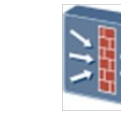

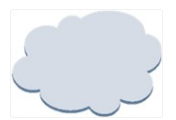

Network cloud

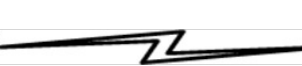

Ethernet cable

Serial cable

Firewall

# Оборудование

| Device Name | Device Model     | Software Version |
|-------------|------------------|------------------|
| R1          | AR2220E          | V2R7             |
| R2          | AR2220E          | V2R7             |
| R3          | AR2220E          | V2R7             |
| R4          | AR2220E          | V2R7             |
| R5          | AR2220E          | V2R7             |
| S1          | S5720-36C-EI-AC  | V2R8             |
| S2          | S5720-36C-EI-AC  | V2R8             |
| S3          | S3700-28TP-EI-AC | V1R6C5           |
| S4          | S3700-28TP-EI-AC | V1R6C5           |
| FW1         | USG6330          | V100R001C30      |

# Содержание

Лаб 1 - Настройка MPLS LDP

#### Лаб 1 - Настройка MPLS LDP

#### Топология

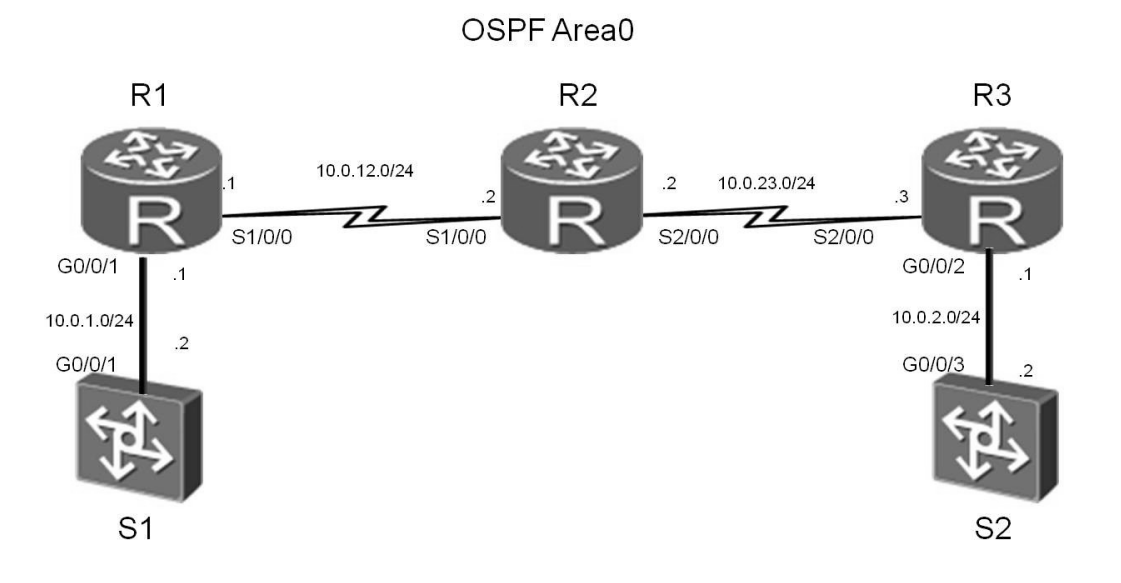

Рис. 1 Стенд для настройки MPLS LDP

В качестве маршрутизаторов в эмуляторе eNSP рекомендуется использовать устройство - Roughter

#### Задания

#### Шаг 1 Базовая настройка и настройка ІР-адресов.

Настройте IP адреса и маски для всех устройств.

<Huawei>system-view Enter system view, return user view with Ctrl+Z. [Huawei]sysname S1 [S1]interface Vlanif 1 [S1-Vlanif1]ip address 10.0.1.2 24

<Huawei>system-view Enter system view, return user view with Ctrl+Z. [Huawei]sysname R1 [R1]interface GigabitEthernet 0/0/1 [R1-GigabitEthernet0/0/1]ip address 10.0.1.1 24 [R1-GigabitEthernet0/0/1]quit [R1]interface Serial 1/0/0 [R1-Serial1/0/0]ip address 10.0.12.1 24 [R1-Serial1/0/0]quit [R1]interface loopback 0 [R1-LoopBack0]ip address 2.2.2.2 24

<Huawei>system-view Enter system view, return user view with Ctrl+Z. [Huawei]sysname R2 [R2]interface Serial 1/0/0 [R2-Serial1/0/0]ip address 10.0.12.2 24 [R2-Serial1/0/0]quit [R2]interface Serial 2/0/0 [R2-Serial2/0/0]ip address 10.0.23.2 24 [R2-Serial2/0/0]quit [R2]interface loopback 0 [R2-LoopBack0]ip address 3.3.3.3 24

<Huawei>system-view Enter system view, return user view with Ctrl+Z. [Huawei]sysname R3 [R3]interface GigabitEthernet 0/0/2 [R3-GigabitEthernet0/0/2]ip address 10.0.2.1 24 [R3-GigabitEthernet0/0/2]quit [R3]interface Serial 2/0/0 [R3-Serial2/0/0]ip address 10.0.23.3 24 [R3-Serial2/0/0]quit [R3]interface loopback 0 [R3-LoopBack0]ip address 4.4.4.4 24

<Huawei>system-view Enter system view, return user view with Ctrl+Z. [Huawei]sysname S2 [S2]interface Vlanif 1 [S2-Vlanif1]ip address 10.0.2.2 24

Проверьте возможность установления соединений на прямых линках.

#### Шаг 2 Настройте OSPF с одной зоной.

Включите сети 10.0.12.0/24, 10.0.23.0/24, 10.0.1.0/24, и 10.0.2.0/24 в OSPF зону 0.

[S1]ospf 1 router-id 1.1.1.1 [S1-ospf-1]area 0 [S1-ospf-1-area-0.0.0.0]network 10.0.1.0 0.0.0.255 [R1]ospf 1 router-id 2.2.2.2 [R1-ospf-1]area 0 [R1-ospf-1-area-0.0.0.0]network 10.0.1.0 0.0.0.255 [R1-ospf-1-area-0.0.0.0]network 10.0.12.0 0.0.0.255 [R1-ospf-1-area-0.0.0.0]network 2.2.2.0 0.0.0.255 [R2]ospf 1 router-id 3.3.3.3 [R2-ospf-1]area 0 [R2-ospf-1-area-0.0.0.0]network 10.0.12.0 0.0.0.255 [R2-ospf-1-area-0.0.0.0]network 10.0.23.0 0.0.0.255 [R2-ospf-1-area-0.0.0.0]network 3.3.3.0 0.0.0.255 [R3]ospf 1 router-id 4.4.4.4 [R3-ospf-1]area 0 [R3-ospf-1-area-0.0.0.0]network 10.0.23.0 0.0.0.255 [R3-ospf-1-area-0.0.0.0]network 10.0.2.0 0.0.0.255 [R3-ospf-1-area-0.0.0.0]network 4.4.4.0 0.0.0.255 [S2]ospf 1 router-id 5.5.5.5 [S2-ospf-1]area 0

[S2-ospf-1-area-0.0.0.0]network 10.0.2.0 0.0.0.255

Проверьте таблицы маршрутизации и возможность установления соединения на всем стенде.

```
[R2]ping 10.0.1.2
PING 10.0.1.2: 56 data bytes, press CTRL_C to break
Reply from 10.0.1.2: bytes=56 Sequence=1 ttl=253 time=36 ms
Reply from 10.0.1.2: bytes=56 Sequence=2 ttl=253 time=31 ms
Reply from 10.0.1.2: bytes=56 Sequence=3 ttl=253 time=31 ms
Reply from 10.0.1.2: bytes=56 Sequence=4 ttl=253 time=31 ms
Reply from 10.0.1.2: bytes=56 Sequence=5 ttl=253 time=31 ms
--- 10.0.1.2 ping statistics ---
5 packet(s) transmitted
5 packet(s) received
0.00% packet loss
round-trip min/avg/max = 31/32/36 ms
```

```
[R2]ping 10.0.2.2
PING 10.0.2.2: 56 data bytes, press CTRL_C to break
Reply from 10.0.2.2: bytes=56 Sequence=1 ttl=253 time=38 ms
Reply from 10.0.2.2: bytes=56 Sequence=2 ttl=253 time=33 ms
Reply from 10.0.2.2: bytes=56 Sequence=3 ttl=253 time=33 ms
Reply from 10.0.2.2: bytes=56 Sequence=4 ttl=253 time=33 ms
Reply from 10.0.2.2: bytes=56 Sequence=5 ttl=253 time=33 ms
--- 10.0.2.2 ping statistics ---
5 packet(s) transmitted
5 packet(s) received
0.00% packet loss
round-trip min/avg/max = 33/34/38 ms
```

# Выполните команду **display ip routing-table** для проверки OSPF записей в таблице маршрутизации.

| [R2]display ip rout<br>Route Flags: R - re | ing-tabl<br>lay, D - | .e<br>down | load to f | ib    |           |             |
|--------------------------------------------|----------------------|------------|-----------|-------|-----------|-------------|
| Routing Tables: Pub                        |                      |            |           |       |           |             |
| Destinatio                                 | ons : 19             |            | Routes :  | 19    |           |             |
| Destination/Mask                           | Proto                | Pre        | Cost      | Flags | NextHop   | Interface   |
| 2.2.2.2/32                                 | <b>OSPF</b>          | 10         | 1562      | D     | 10.0.12.1 | Serial1/0/0 |
| 3.3.3.0/24                                 | Direct               | 0          | 0         | D     | 3.3.3.3   | LoopBack0   |
| 3.3.3.3/32                                 | Direct               | 0          | 0         | D     | 127.0.0.1 | InLoopBack0 |
| 3.3.3.255/32                               | Direct               | 0          | 0         | D     | 127.0.0.1 | InLoopBack0 |
| 4.4.4.4/32                                 | 0SPF                 | 10         | 1562      | D     | 10.0.23.3 | Serial2/0/0 |
| 10.0.1.0/24                                | 0SPF                 | 10         | 1563      | D     | 10.0.12.1 | Serial1/0/0 |
| 10.0.2.0/24                                | 0SPF                 | 10         | 1563      | D     | 10.0.23.3 | Serial2/0/0 |
| 10.0.12.0/24                               | Direct               | 0          | 0         | D     | 10.0.12.2 | Serial1/0/0 |
| 10.0.12.1/32                               | Direct               | Θ          | 0         | D     | 10.0.12.1 | Serial1/0/0 |
| 10.0.12.2/32                               | Direct               | 0          | 0         | D     | 127.0.0.1 | InLoopBack0 |
| 10.0.12.255/32                             | Direct               | 0          | 0         | D     | 127.0.0.1 | InLoopBack0 |
| 10.0.23.0/24                               | Direct               | 0          | 0         | D     | 10.0.23.2 | Serial2/0/0 |
| 10.0.23.2/32                               | Direct               | Θ          | Θ         | D     | 127.0.0.1 | InLoopBack0 |
| 10.0.23.3/32                               | Direct               | 0          | 0         | D     | 10.0.23.3 | Serial2/0/0 |
| 10.0.23.255/32                             | Direct               | 0          | 0         | D     | 127.0.0.1 | InLoopBack0 |
| 127.0.0.0/8                                | Direct               | Θ          | Θ         | D     | 127.0.0.1 | InLoopBack0 |
| 127.0.0.1/32                               | Direct               | Θ          | 0         | D     | 127.0.0.1 | InLoopBack0 |
| 127.255.255.255/32                         | Direct               | 0          | Θ         | D     | 127.0.0.1 | InLoopBack0 |

255.255.255.255/32 Direct 0 0 D 127.0.0.1 InLoopBack0

#### Шаг 3 Настройка MPLS LDP.

Включите MPLS и LDP глобально на MPLS маршрутизаторах.

[R1]mpls lsr-id 2.2.2.2
[R1]mpls
Info: Mpls starting, please wait... OK!
[R1-mpls]mpls ldp

[R2]mpls lsr-id 3.3.3.3
[R2]mpls
Info: Mpls starting, please wait... OK!
[R2-mpls]mpls ldp

[R3]mpls lsr-id 4.4.4.4
[R3]mpls
Info: Mpls starting, please wait... OK!
[R3-mpls]mpls ldp

Включите MPLS и LDP на интерфейсах MPLS маршрутизаторов.

[R1]interface Serial 1/0/0
[R1-Serial1/0/0]mpls
[R1-Serial1/0/0]mpls ldp

[R2]interface Serial 1/0/0
[R2-Serial1/0/0]mpls
[R2-Serial1/0/0]mpls ldp
[R2-Serial1/0/0]quit
[R2]interface Serial 2/0/0
[R2-Serial2/0/0]mpls
[R2-Serial2/0/0]mpls ldp

[R3]interface Serial 2/0/0
[R3-Serial2/0/0]mpls
[R3-Serial2/0/0]mpls ldp

После завершения настройки выполните команду **display mpls ldp session** на маршрутизаторах. Вы сможете увидеть, что статус LDP сессий между устройствами R1 и R2, а также между R1 и R3 - **Operational**. [R1]display mpls ldp session

LDP Session(s) in Public Network Codes: LAM(Label Advertisement Mode), SsnAge Unit(DDDD:HH:MM) A '\*' before a session means the session is being deleted. \_\_\_\_\_ PeerTD LAM SsnRole SsnAge Status KASent/Rov \_\_\_\_\_ 3.3.3.3:0 Operational DU Passive 0000:00:10 41/41 ----- TOTAL: 1 session(s) Found. [R2]display mpls ldp session LDP Session(s) in Public Network Codes: LAM(Label Advertisement Mode), SsnAge Unit(DDDD:HH:MM) A '\*' before a session means the session is being deleted. \_\_\_\_\_ Status LAM SsnRole SsnAge PeerTD KASent/Rcv \_\_\_\_\_ 2.2.2.2:0 Operational DU Active 0000:00:11 46/46 4.4.4.4:0 Operational DU Passive 0000:00:10 43/43 -----TOTAL: 2 session(s) Found. [R3]display mpls ldp session LDP Session(s) in Public Network Codes: LAM(Label Advertisement Mode), SsnAge Unit(DDDD:HH:MM) A '\*' before a session means the session is being deleted. \_\_\_\_\_ PeerID Status LAM SsnRole SsnAge KASent/Rcv \_\_\_\_\_ 3.3.3.3:0 Operational DU Active 0000:00:11 46/46 \_\_\_\_\_ TOTAL: 1 session(s) Found.

#### Шаг 4 Настройка LDP LSPs.

Все устройства типа LSR переключены в режим установления маршрутов типа LDP LSP на основе известных прямых маршрутов, что является политикой по умолчанию.

Выполните команду **display mpls ldp lsp** на всех LSR. Вы должны увидеть построенные маршруты LDP LSPs.

[R1]display mpls ldp lsp

LDP LSP Information

| DestAddress/Mask | In/OutLabel  | UpstreamPeer | NextHop    | OutInterface |
|------------------|--------------|--------------|------------|--------------|
| 2.2.2.2/32       | 3/NULL       | 3.3.3.3      | 127.0.0.1  | InLoop0      |
| *2.2.2.2/32      | Liberal/1024 |              | DS/3.3.3.3 |              |
| 3.3.3/32         | NULL/3       | -            | 10.0.12.2  | S1/0/0       |
| 3.3.3/32         | 1024/3       | 3.3.3.3      | 10.0.12.2  | S1/0/0       |
| 4.4.4.4/32       | NULL/1025    | -            | 10.0.12.2  | S1/0/0       |
| 4.4.4.4/32       | 1025/1025    | 3.3.3.3      | 10.0.12.2  | S1/0/0       |
|                  |              |              |            |              |

TOTAL: 5 Normal LSP(s) Found.

TOTAL: 1 Liberal LSP(s) Found.

TOTAL: 0 Frr LSP(s) Found.

A '\*' before an LSP means the LSP is not established

A '\*' before a Label means the USCB or DSCB is stale

A '\*' before a UpstreamPeer means the session is in GR state

A '\*' before a DS means the session is in GR state

A '\*' before a NextHop means the LSP is FRR LSP

[R2]display mpls ldp lsp

LDP LSP Information

-----

| DestAddress/Mask | In/OutLabel  | UpstreamPeer | NextHop    | OutInterface |
|------------------|--------------|--------------|------------|--------------|
| 2.2.2.2/32       | NULL/3       |              | 10.0.12.1  | S1/0/0       |
| 2.2.2.2/32       | 1024/3       | 2.2.2.2      | 10.0.12.1  | S1/0/0       |
| 2.2.2.2/32       | 1024/3       | 4.4.4.4      | 10.0.12.1  | S1/0/0       |
| *2.2.2/32        | Liberal/1024 |              | DS/4.4.4.4 |              |
| 3.3.3/32         | 3/NULL       | 2.2.2.2      | 127.0.0.1  | InLoop0      |
| 3.3.3/32         | 3/NULL       | 4.4.4.4      | 127.0.0.1  | InLoop0      |
| *3.3.3.3/32      | Liberal/1024 |              | DS/2.2.2.2 |              |
| *3.3.3.3/32      | Liberal/1025 |              | DS/4.4.4.4 |              |
| 4.4.4/32         | NULL/3       | -            | 10.0.23.3  | S2/0/0       |
| 4.4.4/32         | 1025/3       | 2.2.2.2      | 10.0.23.3  | S2/0/0       |
| 4.4.4/32         | 1025/3       | 4.4.4.4      | 10.0.23.3  | S2/0/0       |
| *4.4.4.4/32      | Liberal/1025 |              | DS/2.2.2.2 |              |

-----

TOTAL: 8 Normal LSP(s) Found.

TOTAL: 4 Liberal LSP(s) Found.

TOTAL: 0 Frr LSP(s) Found.

A '\*' before an LSP means the LSP is not established

A '\*' before a Label means the USCB or DSCB is stale

A '\*' before a UpstreamPeer means the session is in GR state A '\*' before a DS means the session is in GR state A '\*' before a NextHop means the LSP is FRR LSP

[R3]display mpls ldp lsp

LDP LSP Information

| DestAddress/Mask | In/OutLabel  | UpstreamPeer | NextHop    | OutInterface |
|------------------|--------------|--------------|------------|--------------|
| 2.2.2.2/32       | NULL/1024    | -            | 10.0.23.2  | S2/0/0       |
| 2.2.2/32         | 1024/1024    | 3.3.3.3      | 10.0.23.2  | S2/0/0       |
| 3.3.3/32         | NULL/3       | -            | 10.0.23.2  | S2/0/0       |
| 3.3.3/32         | 1025/3       | 3.3.3.3      | 10.0.23.2  | S2/0/0       |
| 4.4.4.4/32       | 3/NULL       | 3.3.3.3      | 127.0.0.1  | InLoop0      |
| *4.4.4.4/32      | Liberal/1025 |              | DS/3.3.3.3 |              |
|                  |              |              |            |              |

TOTAL: 5 Normal LSP(s) Found. TOTAL: 1 Liberal LSP(s) Found.

TOTAL: 0 Frr LSP(s) Found.

A '\*' before an LSP means the LSP is not established

A '\*' before a Label means the USCB or DSCB is stale

A '\*' before a UpstreamPeer means the session is in GR state

A '\*' before a DS means the session is in GR state

A '\*' before a NextHop means the LSP is FRR LSP

Переключите политику на All для всех LSR чтобы все статические маршруты и маршруты от протоколов динамической маршрутизации (типа IGP) могли бы использоваться для построения маршрутов LDP LSPs.

[R1]mpls [R1-mpls]lsp-trigger all

[R2]mpls
[R2-mpls]lsp-trigger all

[R3]mpls [R3-mpls]lsp-trigger all

После завершения изменений, выполните команду **display mpls ldp lsp** чтобы увидеть изменения маршрутов LDP LSPs.

#### [R1]display mpls ldp lsp

LDP LSP Information

| DestAddress/Mask | In/OutLabel  | UpstreamPeer | NextHop    | OutInterface |
|------------------|--------------|--------------|------------|--------------|
| 2.2.2.0/24       | 3/NULL       | 3.3.3.3      | 2.2.2.2    | Loop0        |
| 2.2.2/32         | 3/NULL       | 3.3.3.3      | 127.0.0.1  | InLoop0      |
| *2.2.2.2/32      | Liberal/1024 |              | DS/3.3.3.3 |              |
| *3.3.3.0/24      | Liberal/3    |              | DS/3.3.3.3 |              |
| 3.3.3/32         | NULL/3       | -            | 10.0.12.2  | S1/0/0       |
| 3.3.3/32         | 1024/3       | 3.3.3.3      | 10.0.12.2  | S1/0/0       |
| 4.4.4/32         | NULL/1025    | -            | 10.0.12.2  | S1/0/0       |
| 4.4.4/32         | 1025/1025    | 3.3.3.3      | 10.0.12.2  | S1/0/0       |
| 10.0.1.0/24      | 3/NULL       | 3.3.3.3      | 10.0.1.1   | GE0/0/1      |
| *10.0.1.0/24     | Liberal/1026 |              | DS/3.3.3.3 |              |
| 10.0.2.0/24      | NULL/1027    | -            | 10.0.12.2  | S1/0/0       |
| 10.0.2.0/24      | 1027/1027    | 3.3.3.3      | 10.0.12.2  | S1/0/0       |
| 10.0.12.0/24     | 3/NULL       | 3.3.3.3      | 10.0.12.1  | S1/0/0       |
| *10.0.12.0/24    | Liberal/3    |              | DS/3.3.3.3 |              |
| 10.0.23.0/24     | NULL/3       | -            | 10.0.12.2  | S1/0/0       |
| 10.0.23.0/24     | 1026/3       | 3.3.3.3      | 10.0.12.2  | S1/0/0       |

TOTAL: 12 Normal LSP(s) Found.

TOTAL: 4 Liberal LSP(s) Found.

TOTAL: 0 Frr LSP(s) Found.

A '\*' before an LSP means the LSP is not established

A '\*' before a Label means the USCB or DSCB is stale

A '\*' before a UpstreamPeer means the session is in GR state

A '\*' before a DS means the session is in GR state

A '\*' before a NextHop means the LSP is FRR LSP

#### [R2]display mpls ldp lsp

LDP LSP Information

| DestAddress/Mask | In/OutLabel  | UpstreamPeer | NextHop    | OutInterface |
|------------------|--------------|--------------|------------|--------------|
| *2.2.2.0/24      | Liberal/3    |              | DS/2.2.2.2 |              |
| 2.2.2/32         | NULL/3       | -            | 10.0.12.1  | S1/0/0       |
| 2.2.2/32         | 1024/3       | 2.2.2.2      | 10.0.12.1  | S1/0/0       |
| 2.2.2/32         | 1024/3       | 4.4.4.4      | 10.0.12.1  | S1/0/0       |
| *2.2.2/32        | Liberal/1024 |              | DS/4.4.4.4 |              |
| 3.3.3.0/24       | 3/NULL       | 2.2.2.2      | 3.3.3.3    | Loop0        |
| 3.3.3.0/24       | 3/NULL       | 4.4.4.4      | 3.3.3.3    | Loop0        |
| 3.3.3/32         | 3/NULL       | 2.2.2.2      | 127.0.0.1  | InLoop0      |
|                  |              |              |            |              |

| 3.3.3/32      | 3/NULL       | 4.4.4.4 | 127.0.0.1  | InLoop0 |
|---------------|--------------|---------|------------|---------|
| *3.3.3.3/32   | Liberal/1024 |         | DS/2.2.2.2 |         |
| *3.3.3.3/32   | Liberal/1025 |         | DS/4.4.4.4 |         |
| *4.4.4.0/24   | Liberal/3    |         | DS/4.4.4.4 |         |
| 4.4.4.4/32    | NULL/3       | -       | 10.0.23.3  | S2/0/0  |
| 4.4.4.4/32    | 1025/3       | 2.2.2.2 | 10.0.23.3  | S2/0/0  |
| 4.4.4.4/32    | 1025/3       | 4.4.4.4 | 10.0.23.3  | S2/0/0  |
| *4.4.4.4/32   | Liberal/1025 |         | DS/2.2.2.2 |         |
| 10.0.1.0/24   | NULL/3       | -       | 10.0.12.1  | S1/0/0  |
| 10.0.1.0/24   | 1026/3       | 2.2.2.2 | 10.0.12.1  | S1/0/0  |
| 10.0.1.0/24   | 1026/3       | 4.4.4.4 | 10.0.12.1  | S1/0/0  |
| *10.0.1.0/24  | Liberal/1026 |         | DS/4.4.4.4 |         |
| 10.0.2.0/24   | NULL/3       | -       | 10.0.23.3  | S2/0/0  |
| 10.0.2.0/24   | 1027/3       | 2.2.2.2 | 10.0.23.3  | S2/0/0  |
| 10.0.2.0/24   | 1027/3       | 4.4.4.4 | 10.0.23.3  | S2/0/0  |
| *10.0.2.0/24  | Liberal/1027 |         | DS/2.2.2.2 |         |
| 10.0.12.0/24  | 3/NULL       | 2.2.2.2 | 10.0.12.2  | S1/0/0  |
| 10.0.12.0/24  | 3/NULL       | 4.4.4.4 | 10.0.12.2  | S1/0/0  |
| *10.0.12.0/24 | Liberal/3    |         | DS/2.2.2.2 |         |
| *10.0.12.0/24 | Liberal/1027 |         | DS/4.4.4.4 |         |
| 10.0.23.0/24  | 3/NULL       | 2.2.2.2 | 10.0.23.2  | S2/0/0  |
| 10.0.23.0/24  | 3/NULL       | 4.4.4.4 | 10.0.23.2  | S2/0/0  |
|               | Liberal/1026 |         | DS/2.2.2.2 |         |
| *10.0.23.0/24 |              |         |            |         |

TOTAL: 0 Frr LSP(s) Found.
A '\*' before an LSP means the LSP is not established
A '\*' before a Label means the USCB or DSCB is stale
A '\*' before a UpstreamPeer means the session is in GR state
A '\*' before a DS means the session is in GR state
A '\*' before a NextHop means the LSP is FRR LSP

#### [R3]display mpls ldp lsp

LDP LSP Information

| DestAddress/Mask | In/OutLabel | UpstreamPeer | NextHop    | OutInterface |
|------------------|-------------|--------------|------------|--------------|
| 2.2.2/32         | NULL/1024   | -            | 10.0.23.2  | S2/0/0       |
| 2.2.2/32         | 1024/1024   | 3.3.3.3      | 10.0.23.2  | S2/0/0       |
| *3.3.3.0/24      | Liberal/3   |              | DS/3.3.3.3 |              |
| 3.3.3/32         | NULL/3      | -            | 10.0.23.2  | S2/0/0       |
| 3.3.3/32         | 1025/3      | 3.3.3.3      | 10.0.23.2  | S2/0/0       |
|                  |             |              |            |              |

| 4.4.4.0/24      | 3/NULL           | 3.3.3.3        | 4.4.4.4        | Loop0   |
|-----------------|------------------|----------------|----------------|---------|
| 4.4.4.4/32      | 3/NULL           | 3.3.3.3        | 127.0.0.1      | InLoop0 |
| *4.4.4.4/32     | Liberal/1025     | i              | DS/3.3.3.3     |         |
| 10.0.1.0/24     | NULL/1026        | -              | 10.0.23.2      | S2/0/0  |
| 10.0.1.0/24     | 1026/1026        | 3.3.3.3        | 10.0.23.2      | S2/0/0  |
| 10.0.2.0/24     | 3/NULL           | 3.3.3.3        | 10.0.2.1       | GE0/0/2 |
| *10.0.2.0/24    | Liberal/1027     | ,              | DS/3.3.3.3     |         |
| 10.0.12.0/24    | NULL/3           | -              | 10.0.23.2      | S2/0/0  |
| 10.0.12.0/24    | 1027/3           | 3.3.3.3        | 10.0.23.2      | S2/0/0  |
| 10.0.23.0/24    | 3/NULL           | 3.3.3.3        | 10.0.23.3      | S2/0/0  |
| *10.0.23.0/24   | Liberal/3        |                | DS/3.3.3.3     |         |
|                 |                  |                |                |         |
| TOTAL: 12 Norma | l LSP(s) Found.  |                |                |         |
| TOTAL: 4 Libera | l LSP(s) Found.  |                |                |         |
| TOTAL: 0 Frr LS | P(s) Found.      |                |                |         |
| A '*' before an | LSP means the L  | SP is not esta | blished        |         |
| A '*' before a  | Label means the  | USCB or DSCB i | s stale        |         |
| A '*' before a  | UpstreamPeer mea | ns the session | is in GR state |         |
| A '*' before a  | DS means the ses | sion is in GR  | state          |         |
| A '*' before a  | NextHop means th | e LSP is FRR L | SP             |         |
|                 |                  |                |                |         |

#### Шаг 5 Настройка входной политики для LDP.

Если метки, получаемые на R1 не контролируются, то R1 установит большое количество LSP маршрутов, для чего потребуется большой объем памяти.

После настройки входной политики для LDP, R1 должен получать метки только от R2 и устанавливает маршрут LSPs до R2, сохраняя при этом ресурсы.

Выполните команду **display mpls lsp** на R1. Просмотрите информацию об установленных LSPs.

| [R1]display mpls | s lsp           |           |          |
|------------------|-----------------|-----------|----------|
|                  | LSP Information | : LDP LSP |          |
| FEC              | In/Out Label    | In/Out IF | Vrf Name |
| 3.3.3.3/32       | NULL/3          | -/S1/0/0  |          |
| 3.3.3.3/32       | 1024/3          | -/S1/0/0  |          |
| 2.2.2.2/32       | 3/NULL          | -/-       |          |
| 4.4.4.4/32       | NULL/1025       | -/S1/0/0  |          |
| 4.4.4.4/32       | 1025/1025       | -/S1/0/0  |          |
| 10.0.12.0/24     | 3/NULL          | -/-       |          |
| 10.0.1.0/24      | 3/NULL          | -/-       |          |
| 2.2.2.0/24       | 3/NULL          | -/-       |          |
| 10.0.23.0/24     | NULL/3          | -/S1/0/0  |          |
|                  |                 |           |          |

| 10.0.23.0/24 | 1026/3    | -/S1/0/0 |
|--------------|-----------|----------|
| 10.0.2.0/24  | NULL/1027 | -/S1/0/0 |
| 10.0.2.0/24  | 1027/1027 | -/S1/0/0 |

Вы можете видеть, что LSPs на R1 установлены маршруты до R2 и R3. Настройте входную полиитку на R1 так, чтобы разрешить маршрут только до R2.

| [R1]ip ip-prefix prefix1 permit 10.0.12.0 24            |                |           |        |     |  |  |
|---------------------------------------------------------|----------------|-----------|--------|-----|--|--|
| [R1]mpls ldp                                            |                |           |        |     |  |  |
| [R1-mpls-ldp]inbound peer 3.3.3.3 fec ip-prefix prefix1 |                |           |        |     |  |  |
| [R1-mpls-ldp]quit                                       |                |           |        |     |  |  |
| [R1]display mpls lsp                                    |                |           |        |     |  |  |
|                                                         |                |           |        |     |  |  |
| LS                                                      | SP Information | : LDP LSP |        |     |  |  |
|                                                         |                |           |        |     |  |  |
| FEC                                                     | In/Out Label   | In/Out IF | Vrf Na | ame |  |  |
| 2.2.2/32                                                | 3/NULL         | -/-       |        |     |  |  |
| 10.0.12.0/24                                            | 3/NULL         | -/-       |        |     |  |  |
| 10.0.1.0/24                                             | 3/NULL         | -/-       |        |     |  |  |
| 2.2.2.0/24                                              | 3/NULL         | -/-       |        |     |  |  |

#### Самостоятельная работа

#### Топология

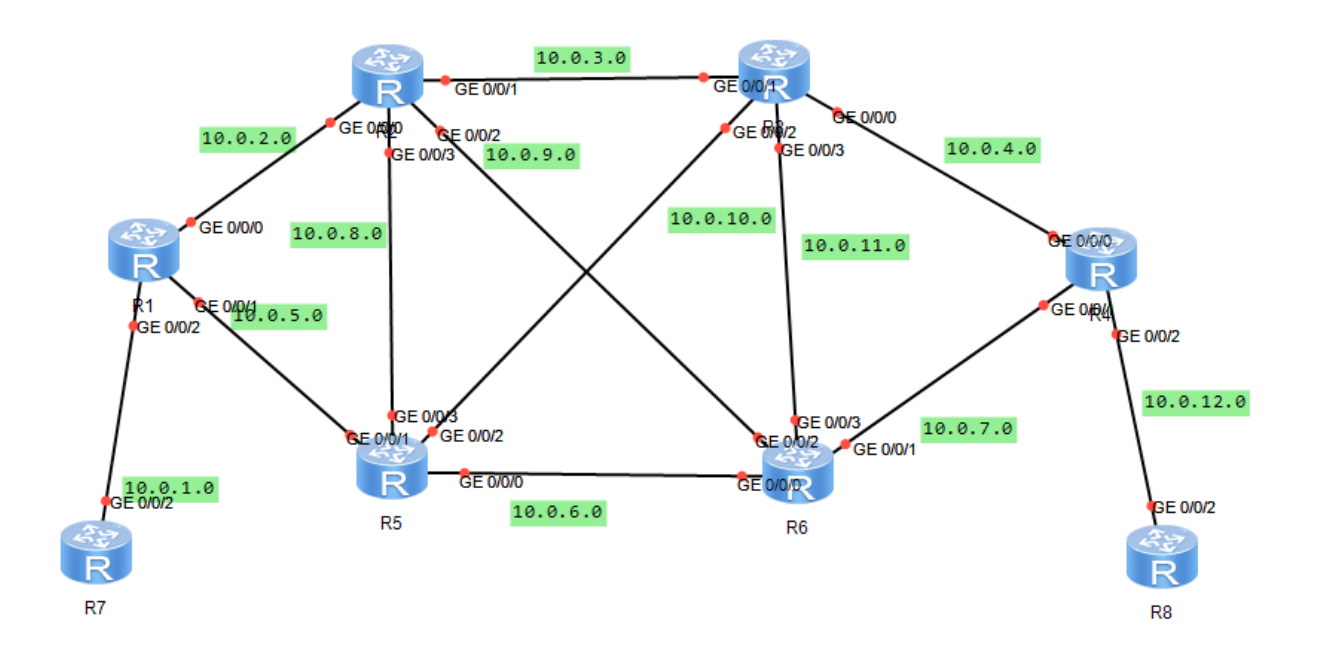

#### Задания

| Группа | Задание                                                                                  | Отчет                                                                                                    |
|--------|------------------------------------------------------------------------------------------|----------------------------------------------------------------------------------------------------|
| 1      | Настроить MPLS<br>таким образом, чтобы<br>данные передавались<br>через устройства 2-3-4- | Прислать преподавателю скриншот<br>текущей конфигурации устройств сети<br>провайдера и скриншоты вывода команды <i>dis</i><br><i>mpls ldp lsp</i> на названных в задании |

|   | 7                                                                                                 | устройствах сети                                                                                                    |
|---|---------------------------------------------------------------------------------------------------|----------------------------------------------------------------------------------------------------|
| 2 | Настроить MPLS<br>таким образом, чтобы<br>данные передавались<br>через устройства 2-5-6-<br>7     | Прислать преподавателю скриншот<br>текущей конфигурации устройств сети<br>провайдера и скриншоты вывода команды <i>dis<br/>mpls ldp lsp</i> на названных в задании<br>устройствах сети |
| 3 | Настроить MPLS<br>таким образом, чтобы<br>данные передавались<br>через устройства 2-3-6-<br>7     | Прислать преподавателю скриншот<br>текущей конфигурации устройств сети<br>провайдера и скриншоты вывода команды <i>dis<br/>mpls ldp lsp</i> на названных в задании<br>устройствах сети |
| 4 | Настроить MPLS<br>таким образом, чтобы<br>данные передавались<br>через устройства 2-5-4-<br>7     | Прислать преподавателю скриншот<br>текущей конфигурации устройств сети<br>провайдера и скриншоты вывода команды <i>dis<br/>mpls ldp lsp</i> на названных в задании<br>устройствах сети |
| 5 | Настроить MPLS<br>таким образом, чтобы<br>данные передавались<br>через устройства 2-5-6-<br>3-4-7 | Прислать преподавателю скриншот<br>текущей конфигурации устройств сети<br>провайдера и скриншоты вывода команды <i>dis<br/>mpls ldp lsp</i> на названных в задании<br>устройствах сети |
| 6 | Настроить MPLS<br>таким образом, чтобы<br>данные передавались<br>через устройства 2-3-4-<br>5-6-7 | Прислать преподавателю скриншот<br>текущей конфигурации устройств сети<br>провайдера и скриншоты вывода команды <i>dis<br/>mpls ldp lsp</i> на названных в задании<br>устройствах сети |
| 7 | Настроить MPLS                                                                                    | Прислать преподавателю скриншот                                                                                                    |

|    | таким образом, чтобы<br>данные передавались<br>через устройства 2-3-5-<br>6-7                   | текущей конфигурации устройств сети<br>провайдера и скриншоты вывода команды <i>dis<br/>mpls ldp lsp</i> на названных в задании<br>устройствах сети                                    |
|----|-------------------------------------------------------------------------------------------------|----------------------------------------------------------------------------------------------------|
| 8  | Настроить MPLS<br>таким образом, чтобы<br>данные передавались<br>через устройства 2-5-3-<br>4-7 | Прислать преподавателю скриншот<br>текущей конфигурации устройств сети<br>провайдера и скриншоты вывода команды <i>dis<br/>mpls ldp lsp</i> на названных в задании<br>устройствах сети |
| 9  | Настроить MPLS<br>таким образом, чтобы<br>данные передавались<br>через устройства 2-3-4-<br>6-7 | Прислать преподавателю скриншот<br>текущей конфигурации устройств сети<br>провайдера и скриншоты вывода команды <i>dis<br/>mpls ldp lsp</i> на названных в задании<br>устройствах сети |
| 10 | Настроить MPLS<br>таким образом, чтобы<br>данные передавались<br>через устройства 2-5-6-<br>4-7 | Прислать преподавателю скриншот<br>текущей конфигурации устройств сети<br>провайдера и скриншоты вывода команды <i>dis<br/>mpls ldp lsp</i> на названных в задании<br>устройствах сети |